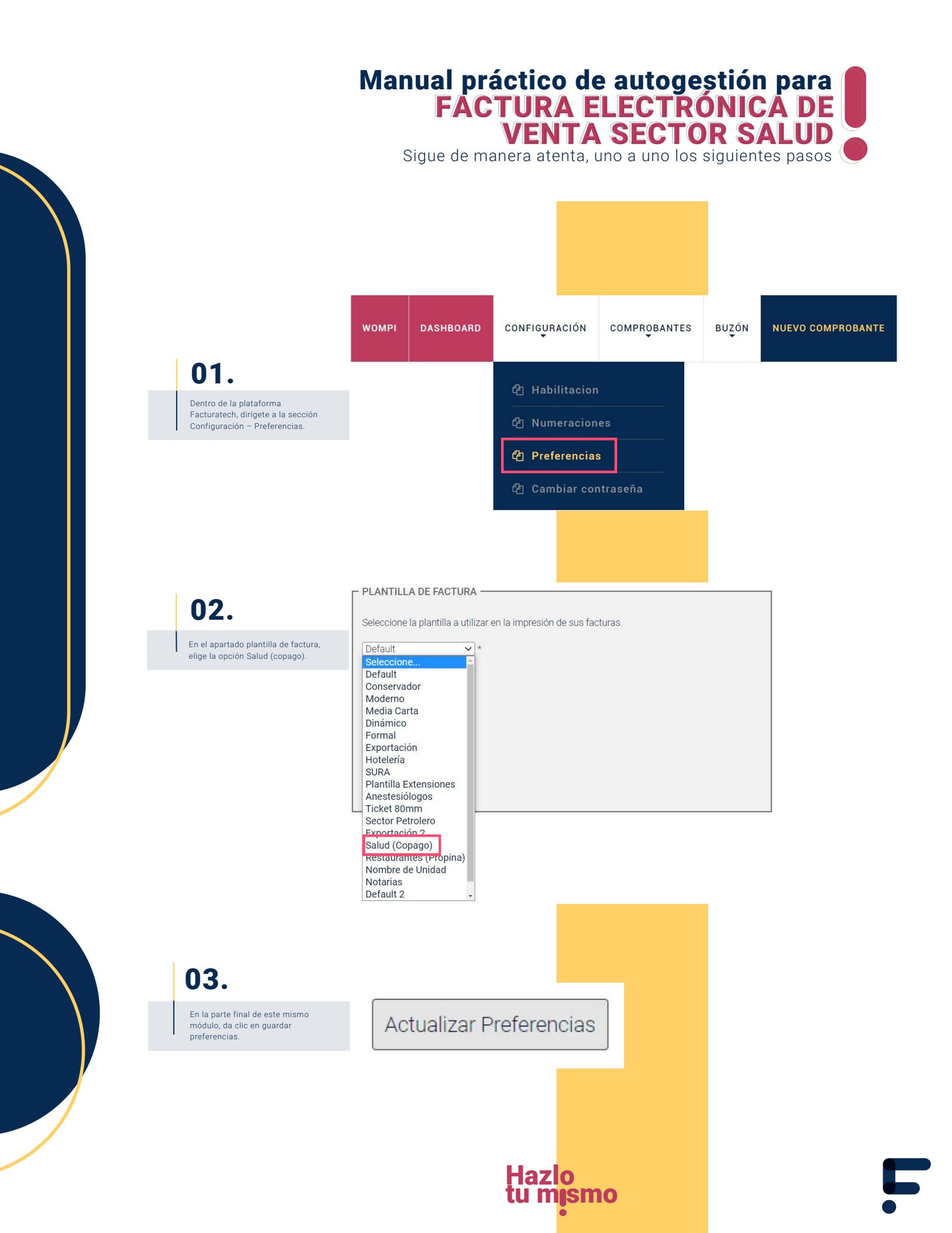

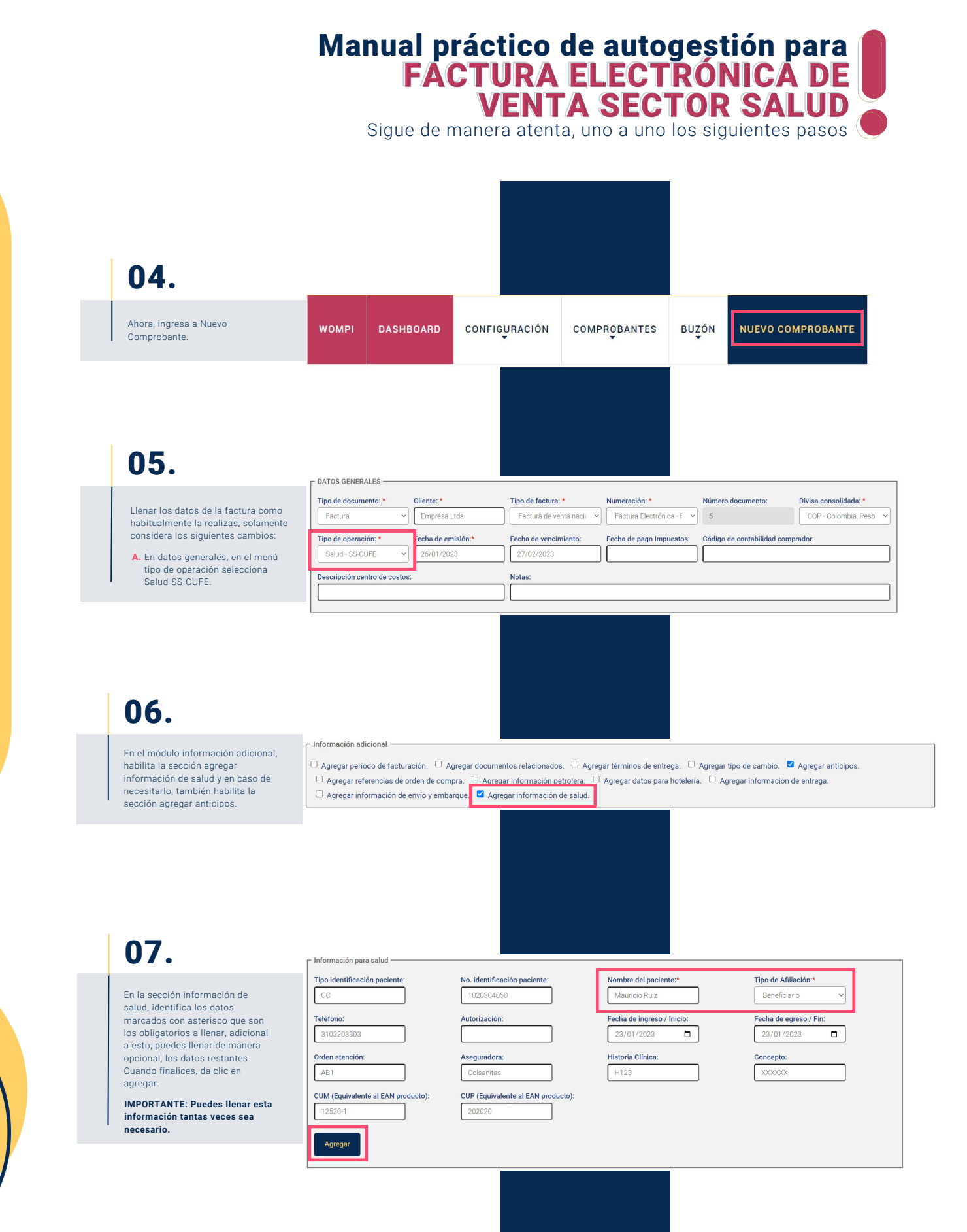

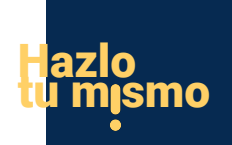

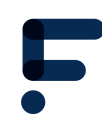

## Manual práctico de autogestión para FACTURA ELECTRÓNICA DE VENTA SECTOR SALUD

Sigue de manera atenta, uno a uno los siguientes pasos

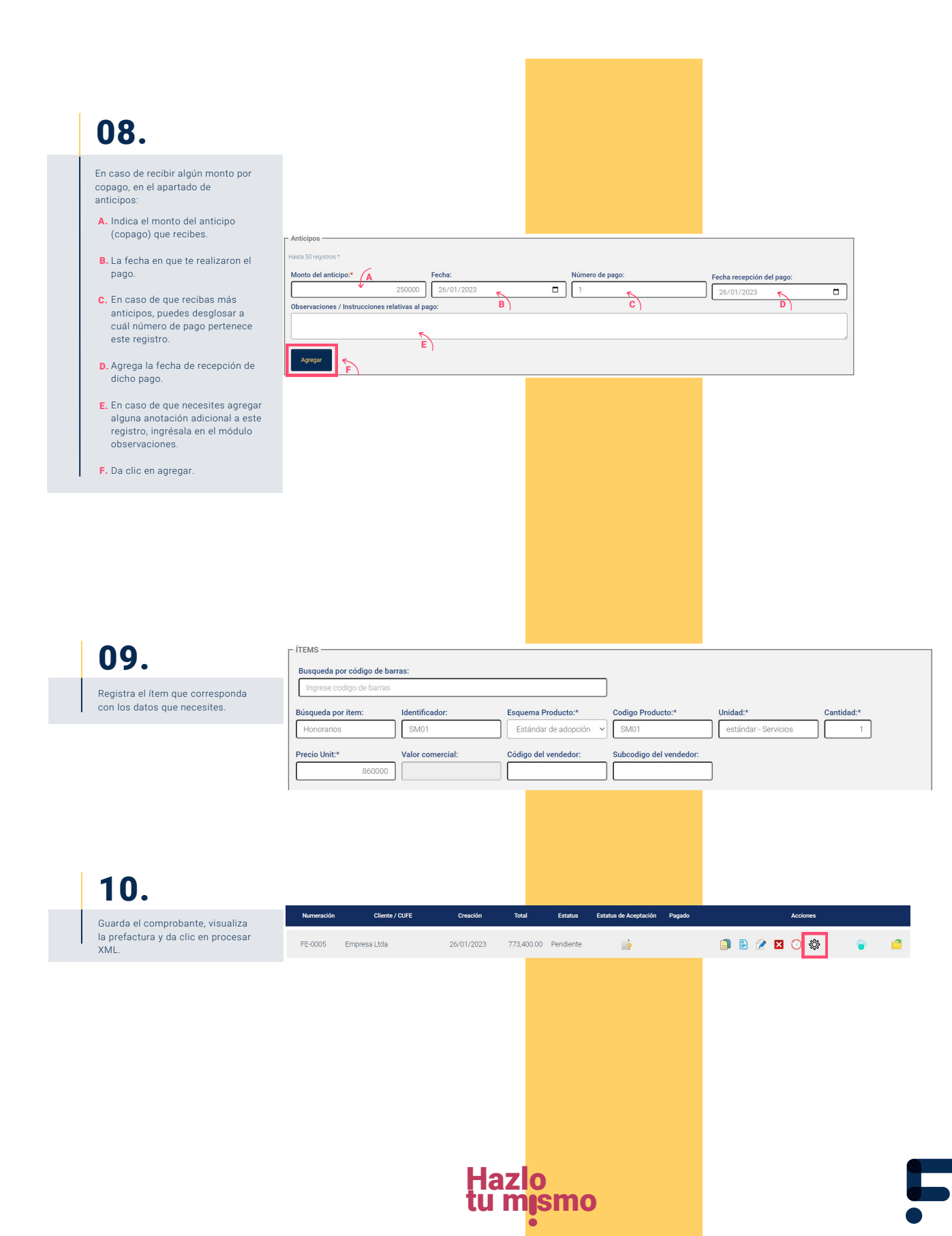

## Manual práctico de autogestión para FACTURA ELECTRÓNICA DE VENTA SECTOR SALUD

Sigue de manera atenta, uno a uno los siguientes pasos (

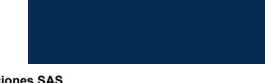

Implementaciones SAS

NIT: 900102030-0 Régimen: Responsable del impuesto sobre las ventas –IVA Persona Jurídica Cra. 18 # 10, Medellín, Antioquia, Colombia

Tel. 3102030405

Autorización FACTURA DE VENTA NACIONAL No. 0002 válida desde 2022-09-14 hasta 2025-09-14 rango desde FE1 hasta FE100.

## 11.

La factura con datos de salud se visualizará así:

| Cliente:<br>NIT:<br>Dirección:<br>Teléfono:<br>Email:                  | Empresa Litia<br>901020304<br>Ora 26 #3, Bogotá, D.C., Bogotá, Colombia<br>or 3102030405<br>adquiriente@coreo.com |  | FACTURA I<br>MONEDA:<br>HORA EMIS | DE VENTA N | ACIONAL:   | FE5<br>COP Color<br>15:19:25 | nbia, Pesos |             |
|------------------------------------------------------------------------|----------------------------------------------------------------------------------------------------|--|-----------------------------------|------------|------------|------------------------------|-------------|-------------|
| Forma de Pago:<br>Medio de Pago:<br>Fecha de Pago:<br>Total de Lineas: | Crédito<br>Transferencia Débito<br>27/02/2023<br>1                                                                |  | DIA<br>26                         | MES<br>01  | AÑO   2023 | FECH                         | MES<br>02   | AÑO<br>2023 |

|                         | INFOR                     | RMACIÓN DEL PACIENTE |          |                |       |  |  |
|-------------------------|---------------------------|----------------------|----------|----------------|-------|--|--|
| Paciente:               | Mauricio Ruiz             | Tipo Afiliado:       | Benefici | ario           |       |  |  |
| Tipo de identificación: | cc                        | No. identificación:  | 1020304  | 1020304050     |       |  |  |
| Fecha ingreso:          | 2023-01-23                | Fecha egreso:        | 2023-01  | 2023-01-23     |       |  |  |
| Teléfono:               | 3103203303                | Autorización:        |          |                |       |  |  |
| Orden de atención:      | AB1                       | Aseguradora:         | Colsanit | as             |       |  |  |
| Historia clinica:       | H123                      | Concepto: XXXXXX     |          |                |       |  |  |
| CUM:                    | 12520-1                   | CUP:                 | 202020   | 202020         |       |  |  |
| Paciente:               | Sandra Giraldo            | Tipo Afiliado:       | Benefici | Beneficiario   |       |  |  |
| Tipo de identificación: | cc                        | No. identificación:  | 5040302  | 5040302010     |       |  |  |
| Fecha ingreso:          | 2023-01-23                | Fecha egreso:        | 2023-01  | 2023-01-25     |       |  |  |
| Teléfono:               | 3102030405                | Autorización:        |          |                |       |  |  |
| Orden de atención:      | AB2                       | Aseguradora:         | Colsanit | Colsanitas     |       |  |  |
| Historia clinica:       | a clinica: H987 Concepto: |                      | XXXXXX   | XXXXXXX        |       |  |  |
| CUM:                    | 125202                    | CUP:                 | 303030   | 303030         |       |  |  |
|                         |                           |                      |          |                |       |  |  |
| # CÓDIGO                | SERVICIO                  |                      | CANTIDAD | TOTAL SERVICIO | TOTAL |  |  |
|                         |                           |                      |          |                |       |  |  |

|   | 000.00 | delitifield | 0/11/10/10 | TO THE DEITHIGID | 101712       |
|---|--------|-------------|------------|------------------|--------------|
| 1 | SM01   | Honorarios  | 1,00       | \$860.000,00     | \$860.000,00 |
|   |        |             |            |                  |              |
|   |        |             |            |                  |              |

| Subtotal:        | \$860.000,00                                                                        |
|------------------|-------------------------------------------------------------------------------------|
| Cargos:          | \$0.00                                                                              |
| Descuento:       | \$0.00                                                                              |
| IVA:             | \$163.400,00                                                                        |
| Total operación: | \$1.023.400,00                                                                      |
| Copago:          | \$250,000.00                                                                        |
| TOTAL:           | \$773.400,00                                                                        |
|                  | Subtotal:<br>Cargos:<br>Descuento:<br>IVA:<br>Total operación:<br>Copago:<br>TOTAL: |

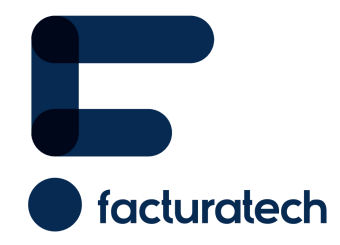

Si tienes dudas o necesitas soporte llámanos Medellín: (604) 609 00 04 Bogotá: (601) 485 08 51 Cali: (602) 389 60 00 Para ver el video tutorial visita nuestra plataforma / sección TUTORIALES